Chhattishgarh Swami Vivekanand Technical University,

Bhilai Chhattishgarh

## Reset Forgot Password Help Mannual

digivarsity.online

## **Fill User's Details**

Step 1) At Student Forgot Password Page

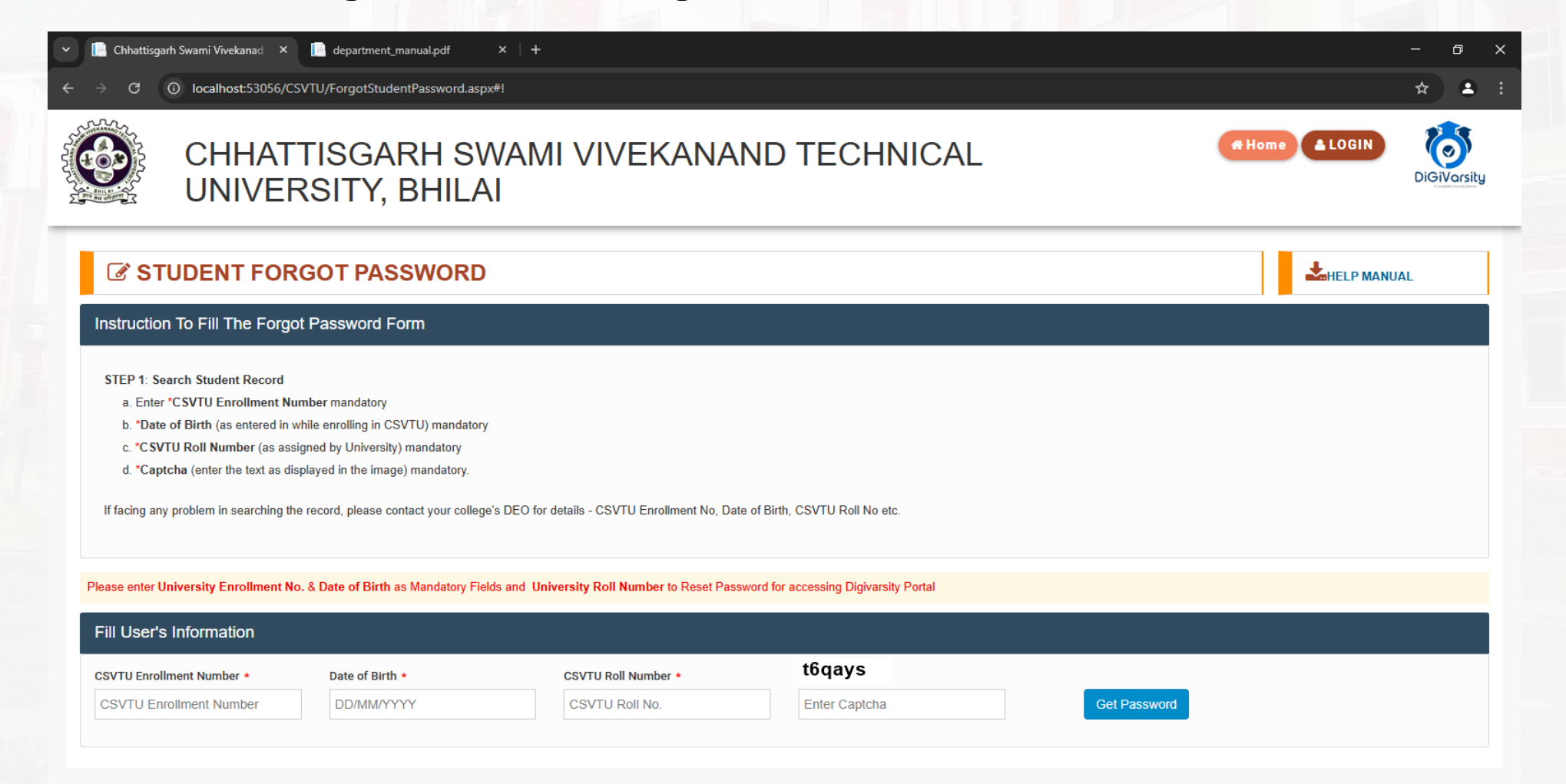

. **Step 2)** At below inside **Fill User's Information** block enter your details as you have got from your college or register at university portal along with **correct captch** code has been shown upside enter captcha.

- E.g- i) Enrollment Number
  - ii) Date Of Birth

•

- iii) Roll Number
- iv) Captcha Code.
- Then click on Get Password button.

| Fill User's Information   |                 |                     |        |              |  |  |
|---------------------------|-----------------|---------------------|--------|--------------|--|--|
| CSVTU Enrollment Number * | Date of Birth * | CSVTU Roll Number * | t6qays |              |  |  |
| AZ1919                    | 09/09/1999      | 123456798098        | t6qays | Get Password |  |  |
|                           |                 |                     |        |              |  |  |

• Step 3) At top of the page inside alert dialog box you will recive an message along with an **masked email id** at which you would recive your **reset link** to generate new password.

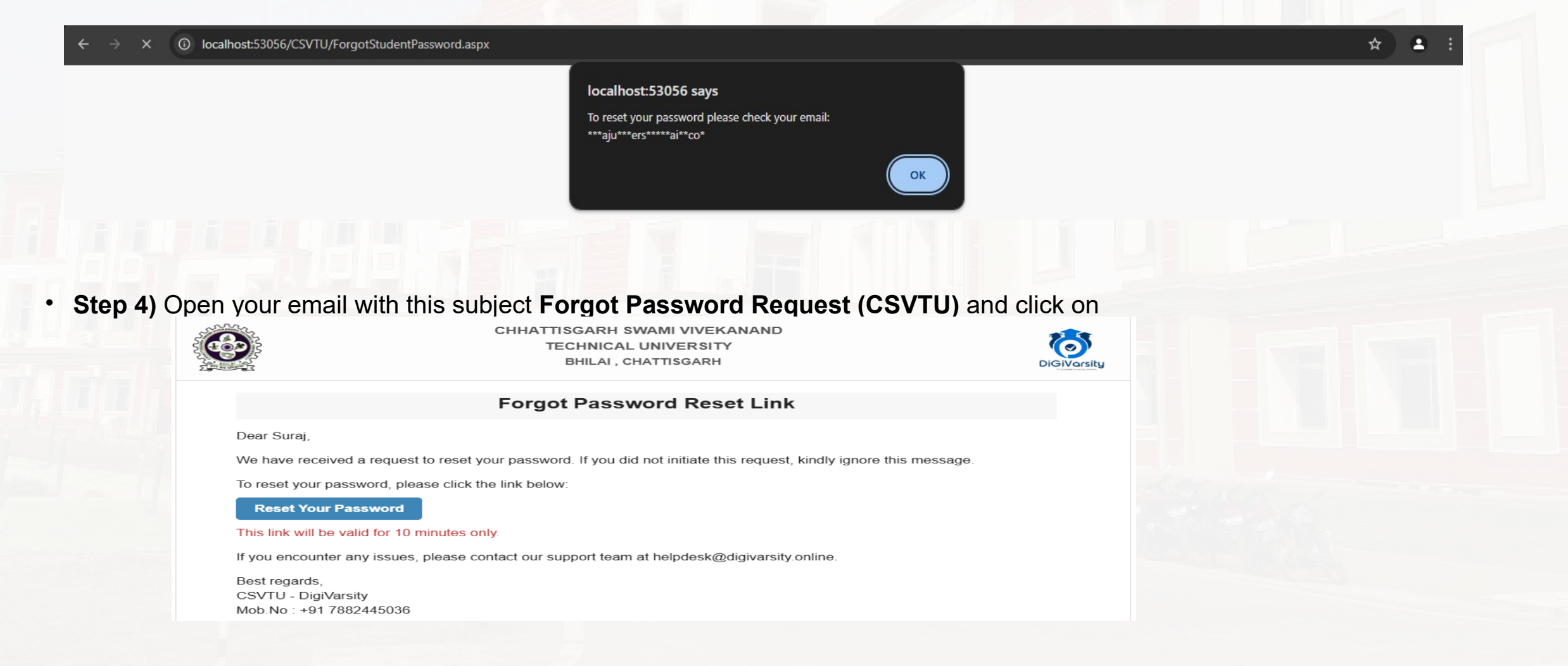

the button **Reset your Password**, do remember this link would be valid for 10 minutes only.

٠

- Step 5) After landing on Reset Forgto Password page, inside the Student Details block ensure this link is
- for you by reading the information shown there.
- Step 6) Inside Student Login Details you may reset new password and confirm by entering same password in confirm password input box.

| Student Login Details |                    |                                                                                                    |  |
|-----------------------|--------------------|----------------------------------------------------------------------------------------------------|--|
| Login Id *<br>BB5374  |                    | Student Login Id:<br>Login Id / User Id of the Student will be 6 digit University Enrollment No<br>Password must include:<br>1. Minimum of Eight (8) character                                                                                  |  |
| Password *            | Confirm Password * | <ul> <li>2. One character must be in CAPS (Capital Alphabet A-Z)</li> <li>3. One character must be in Numeric (0-9) and</li> <li>4. One character must be special character (! @ # \$ % ^ *)</li> <li>Example of Password: Abcd@1234</li> </ul> |  |
|                       | Update Pas         | ssword Cancel                                                                                                    |  |

- Step 7)In case of exception or error read the hint and example of how password must be created and
- words which are mandatory to add while creating password. Then click on **Update Password** button.
- If you are facing any issues while updating your password, please connect with the support desk at the university.